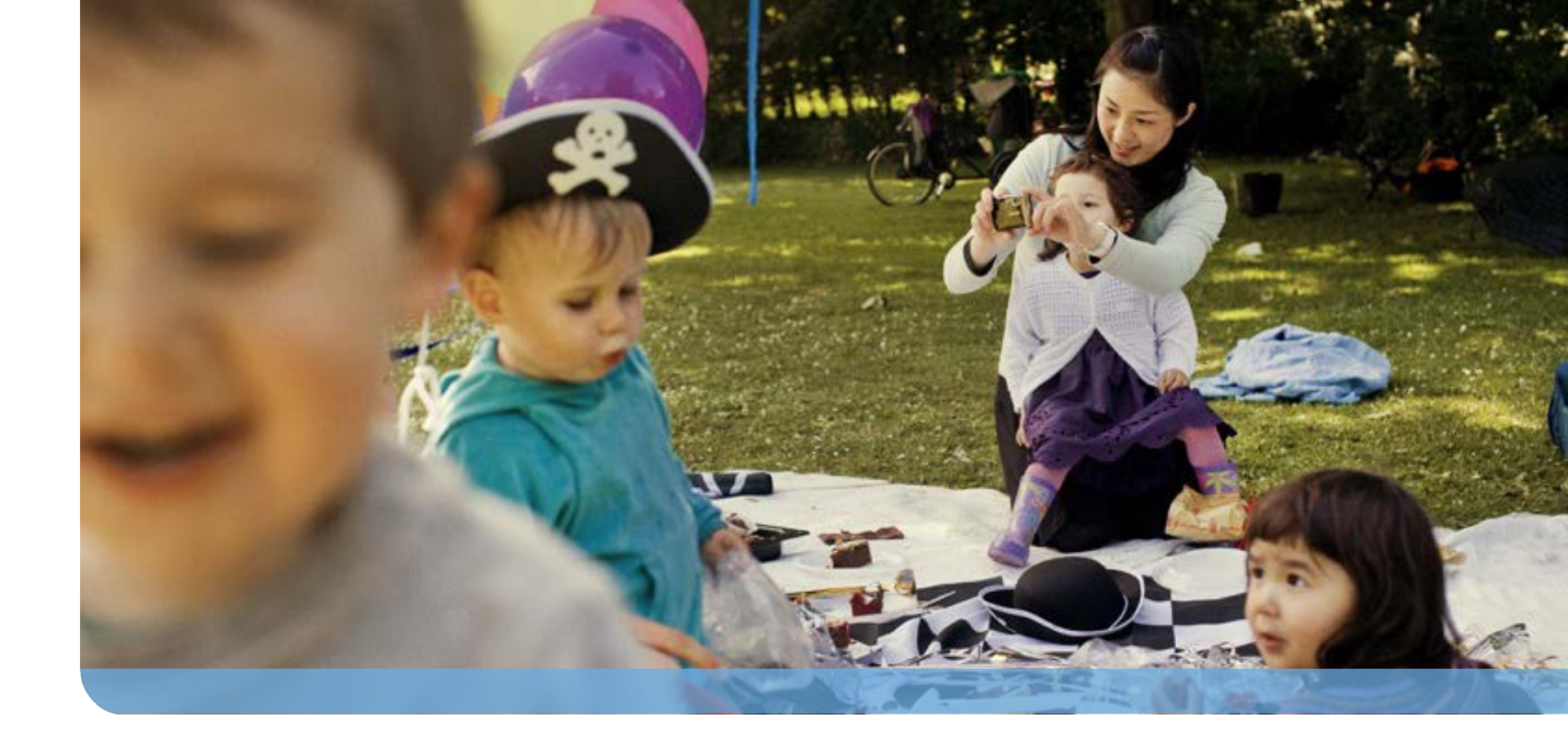

### F-Secure Mobile Security Ver.15 インストールガイド V3.2

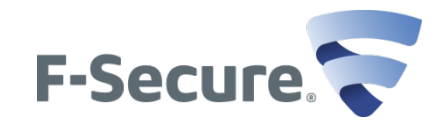

Protecting the irreplaceable | f-secure.co.jp

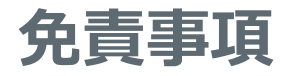

本ドキュメントに関する著作権は、エフセキュア株式会社へ独占的に帰属 します。本ドキュメントの作成にあたっては細心の注意を払っていますが、 本ドキュメントの記述に誤りや欠落があってもエフセキュア株式会社はいか なる責任も負わないものとします。本ドキュメント及びその記述内容は予告 なしに変更されることがあります。

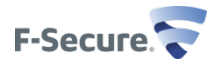

### ドキュメント改定履歴

| 履歴    | リビジョン | リリース日      |
|-------|-------|------------|
| 初版    | V1.1  | 2013/2/20  |
| 改訂第一版 | V1.2  | 2013/4/30  |
| 改訂第二版 | V1.3  | 2013/12/18 |
| 改訂第三版 | V2.1  | 2014/7/15  |
| 改訂第四版 | V3.1  | 2015/6/19  |
| 改訂第五版 | V3.2  | 2015/7/17  |

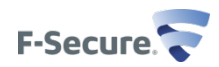

### 目次

- ▶ モバイルデバイスへのF-Secure Mobile Securityダウンロード及びインストール
  - ◆ インストール インストールモジュールのダウンロード
  - ◆ F-Secure Mobile Securityのインストール
  - ◆ ライセンスキー認証/インストール終了
- ▶ モバイルデバイス側の操作
  - ◆ウイルススキャン機能 ◆盗難・紛失対策機能設定 ◆プライバシー保護
  - ◆ペアレンタルコントロール設定機能 ◆連絡先フィルタ設定機能 ◆ブラウザ保護
- ➢ F-Secure Mobile Security削除
  - ◆ F-Secure Mobile Security削除 F-Secureアプリ本体操作編
  - ◆ F-Secure Mobile Security削除- アンドロイドアプリケーション管理操作編
- ▶ 補足事項 KDDI au端末での国際SMS受信方法

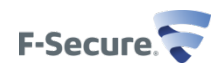

# モバイルデバイスへの F-Secure Mobile Securityインストール

### インストール – インストールモジュールのダウンロード

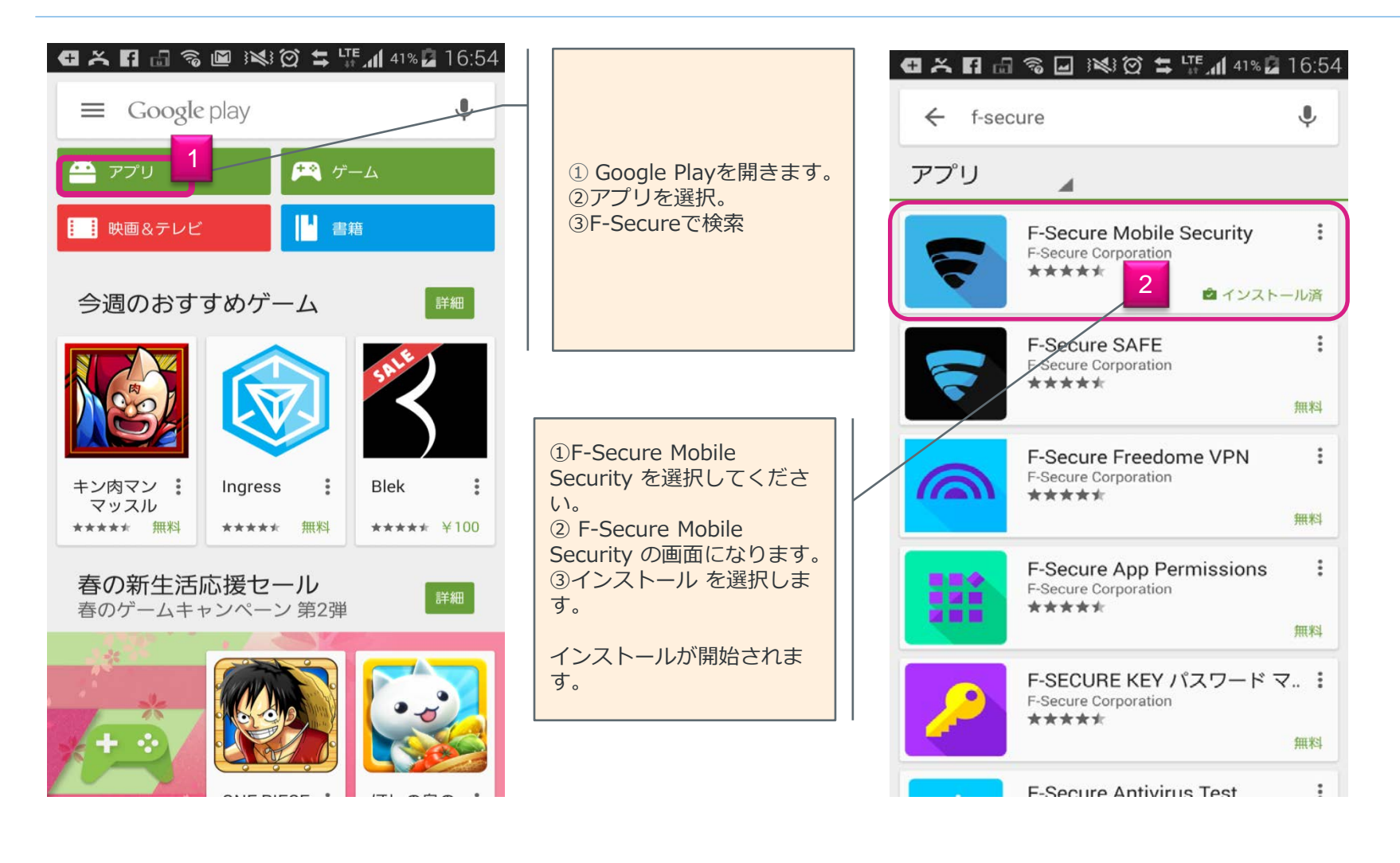

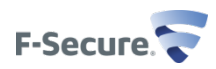

### F-Secure Mobile Securityのインストール

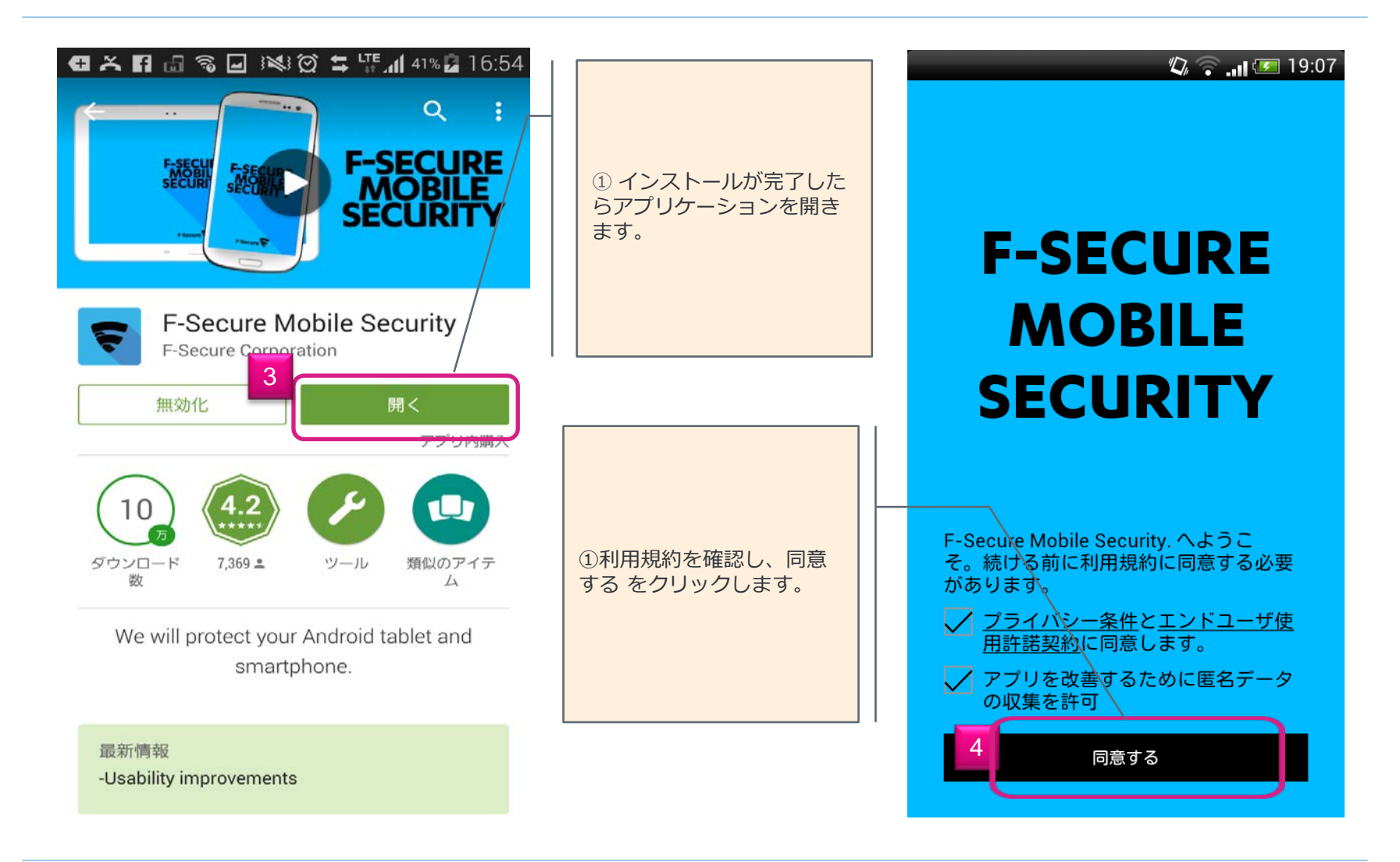

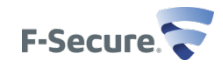

### デバイス管理者有効、プログラムのインストール完了/イン ストール

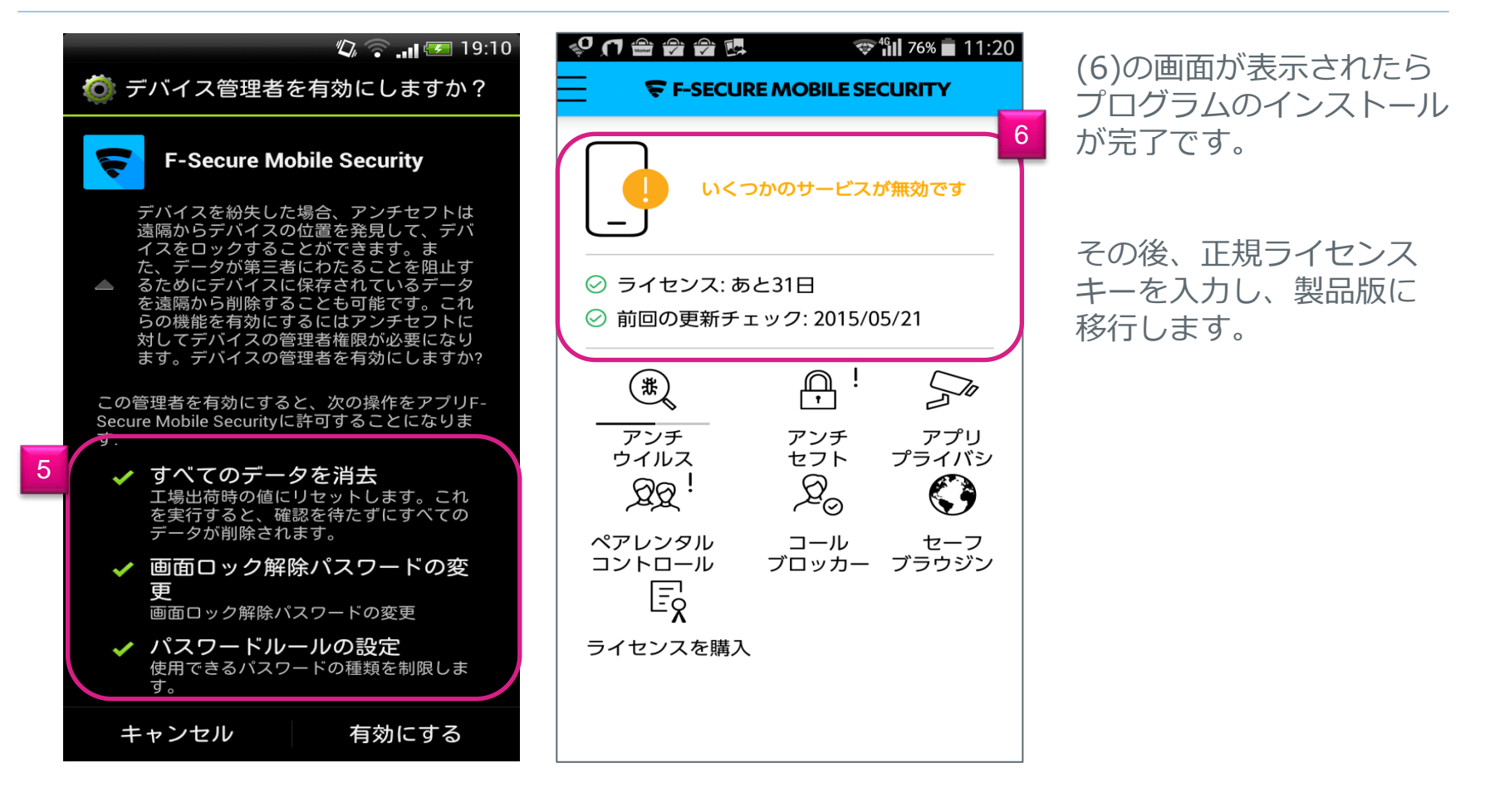

続いてデバイス管理者を有効にします。

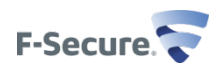

### ライセンスキーの認証/インストール

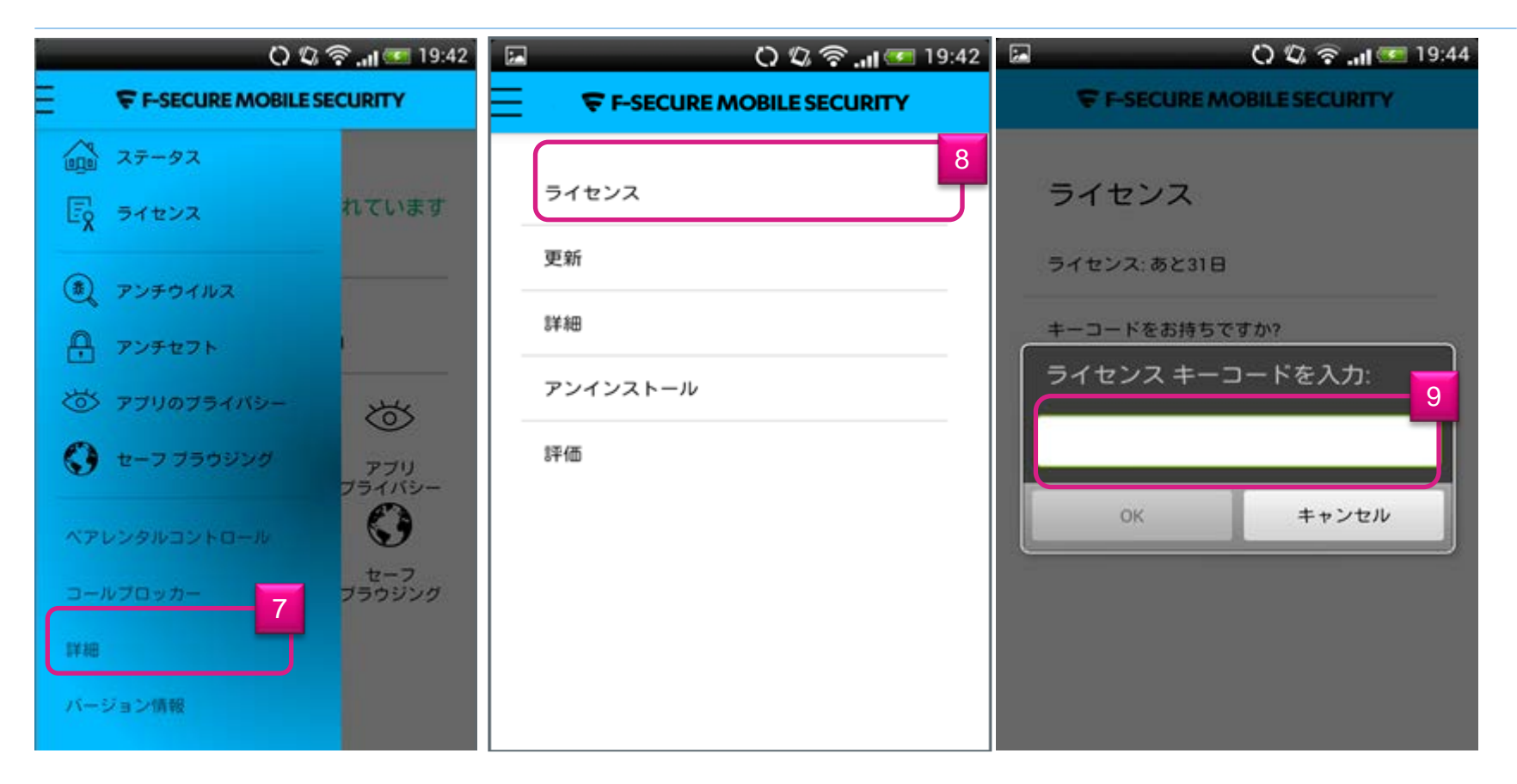

メニュー画面から"詳細"をクリックし(7)、その後"ライセンス"をクリックします(8)。続いて、 "キーコードをお持ちですか?をクリックし、正規ライセンスキーを入力します(9)。

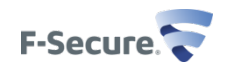

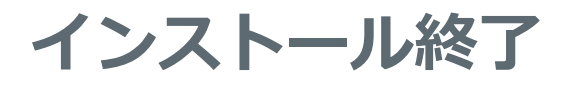

| Image: Control of the second second seco | F-SECURE MOBI                                                  |
|----------------------------------------------------------------------------------------------------|----------------------------------------------------------------|
| ライセンス                                                                                                    | しいくつかのサ                                                        |
| ライセンス: 有効                                                                                                    |                                                                |
| <b>キーコードをお持ちですか?</b><br>新しいキーコードで認証                                                                                                    | <ul> <li>⊘ ライセンス:有効</li> <li>⊘ 前回の更新チェック:2015</li> </ul>       |
|                                                                                                    | (#) (T                                                         |
|                                                                                                    | $ \begin{array}{ccc}         & & & & & & \\         & & & & &$ |
|                                                                                                    |                                                                |
| ライセンスを認証しました。                                                                                                    | ライセンスを購入                                                       |
|                                                                                                    |                                                                |

🕼 🛜 📶 🕶 19:23 LE SECURITY ービスが無効で /05/21  $\sum_{i=1}^{n}$ アプリ プライバシー  $\bigcirc$ セーフ ブラウジング

以上で、製品版のインス トールが完了致しました。

ライセンス:**有効**の表示 に替わります。

有効に設定していない機 能は、!が表示されてい ます。

次にアンチセフトを有効に 設定します。

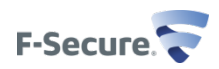

## モバイルデバイス側の操作 (スキャン機能、盗難・紛失対策、ペアレンタルコント ロール設定、連絡先フィルタ設定)

### 基本画面、メニューリスト

| 🖬 🗘 🖏 🛜 📶 🖅 19:46                                                                                                    | 🖬 🖬 🗞 🔅 😂 🎬 📶 53% 💼 15:16                                                  | フニークフ(小能)は、工営お動                           |
|----------------------------------------------------------------------------------------------------|----------------------------------------------------------------------------|-------------------------------------------|
| F-SECURE MOBILE SECURITY                                                                                                    | F-SECURE MOBILE SECURITY                                                   | ステータス(扒態)は、止吊起動<br>している提合                 |
| デバイスは保護されています                                                                                                    | $ \begin{array}{c}                                     $                   | アンチセフトを有効に設定すると<br>"いくつかのサービスが無効です"<br>から |
| <ul> <li>⊘ ライセンス:有効</li> <li>⊘ 前回の更新チェック:2015/04/01</li> </ul>                                                                                                    | <ul> <li>(*) アンチウィルス</li> <li>(*) アンチセフト</li> <li>(*) 015/03/31</li> </ul> | "デバイスは保護されています" へ<br>変化します。               |
|                                                                                                    |                                                                            | <画面共通>                                    |
| $\begin{array}{c c} & & & \\ & & & \\ \hline & & & \\ \hline & & \\ \hline \\ \hline$ | ペアレンタルコントロール<br>コールプロッカー                                                   | ・左上の <mark>く</mark> をクリック<br>すると前画面に戻ります  |
| ライセンスを購入                                                                                                    | 詳細<br>パージョン情報                                                              | ・ 🕜 をクリックする<br>とヘルプ(機能説明)が<br>表示されます      |
|                                                                                                    | 设定                                                                         |                                           |
| <基本画面><br>ステータス(状態)とメニューアイコン<br>を表示                                                                                                    | 左上の <mark>を</mark> をクリックするとメニューリ<br>表示します。                                 | ストを                                       |

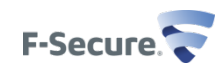

### 基本画面、メニューリスト(WiFiのみのタブレット)

| <ul> <li>○ うイセンス: 有効</li> <li>○ 前回の更新チェック: 2015/05/21</li> <li>○ 前回の更新チェック: 2015/05/21</li> <li>○ 加</li> <li>○ か</li> <li>○ か</li></ul> |
|----------------------------------------------------------------------------------------------------|
|                                                                                                    |

WiFiのみのタブレットには、 下記機能はありません

・アンチセフト ・コールブロッカー

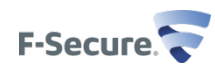

### ウイルススキャン機能 / アンチウィルス

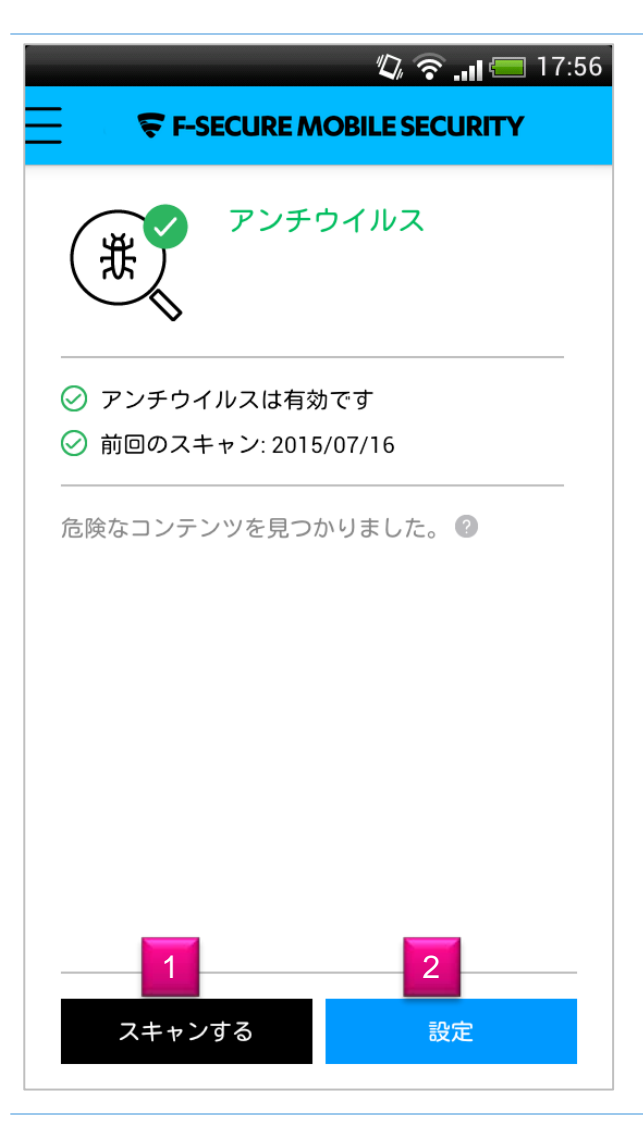

基本画面から「アンチウィルス」を選択すると 左の画面になります。

- (1)「スキャンする」:手動でのスキャンを開始します。
- (2)「設定」:アンチウィルスの設定変更ができます。

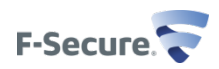

設定 / アンチウィルス

| <i>(</i> :5 <i>(</i> |
|----------------------|
|                      |
|                      |
|                      |
|                      |
|                      |
|                      |
|                      |
|                      |
|                      |

アンチウィルスの設定画面

(1)アンチウィルスの有効/無効(初期値:有効) 無効にすると、以下の設定はできません。

(2)ブートスキャン 有効/無効(初期値: 無効) 有効にすると端末起動時に
ルードディスクからアフ
ッリケー ションがメモリに読み込まれる前にルードディスク全体のウイ ルススキャンを行います

(3)スケジュールスキャン有効/無効(初期値:無効) スキャン間隔、日、時間が設定できます。

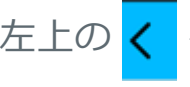

左上の く をクリックすると前画面に戻ります

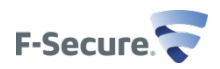

### 盗難・紛失対策 / アンチセフト

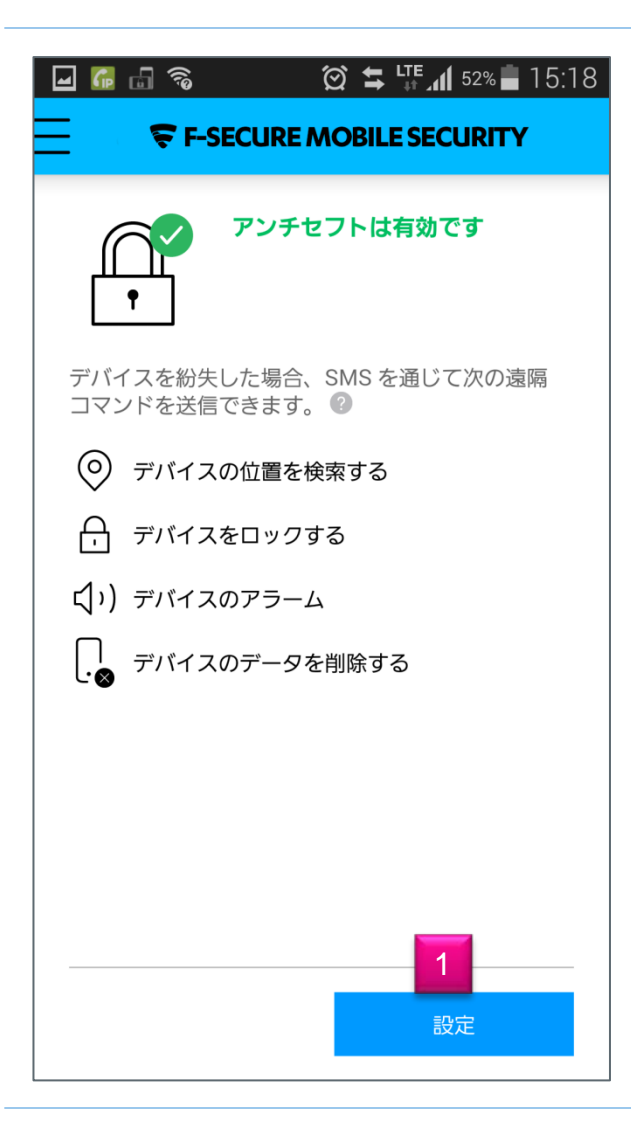

アンチセフトを利用すると、デバイスを紛失してもデ バイスとそのデータを保護することができます。

基本画面から「アンチセフト」を選択すると 左の画面になります。

(1)「設定」:アンチセフトの設定変更ができます。
 初期値は、無効になっています。
 「設定」が「無効」と表示されています。
 「無効」をクリックし、アンチセフトの設定を行います。
 す。

アンチセフトを利用するには、
・デバイスのスクリーンロックを有効にする

・デバイス管理者を有効にする

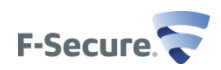

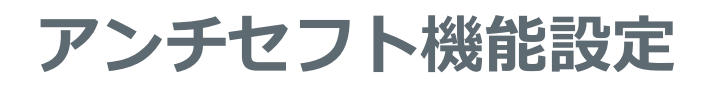

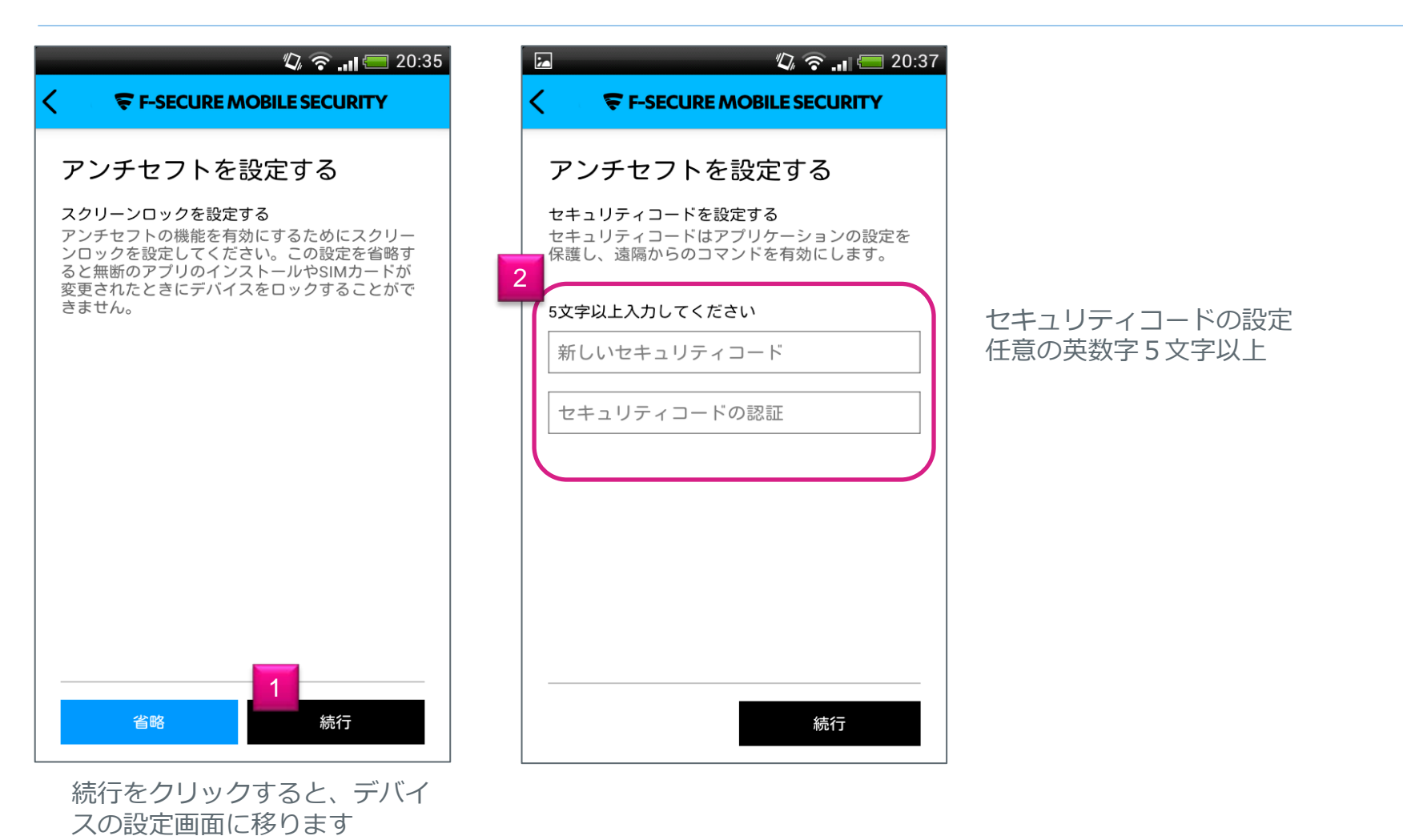

F-Secure

スクリーンロックを設定します

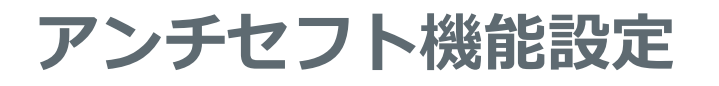

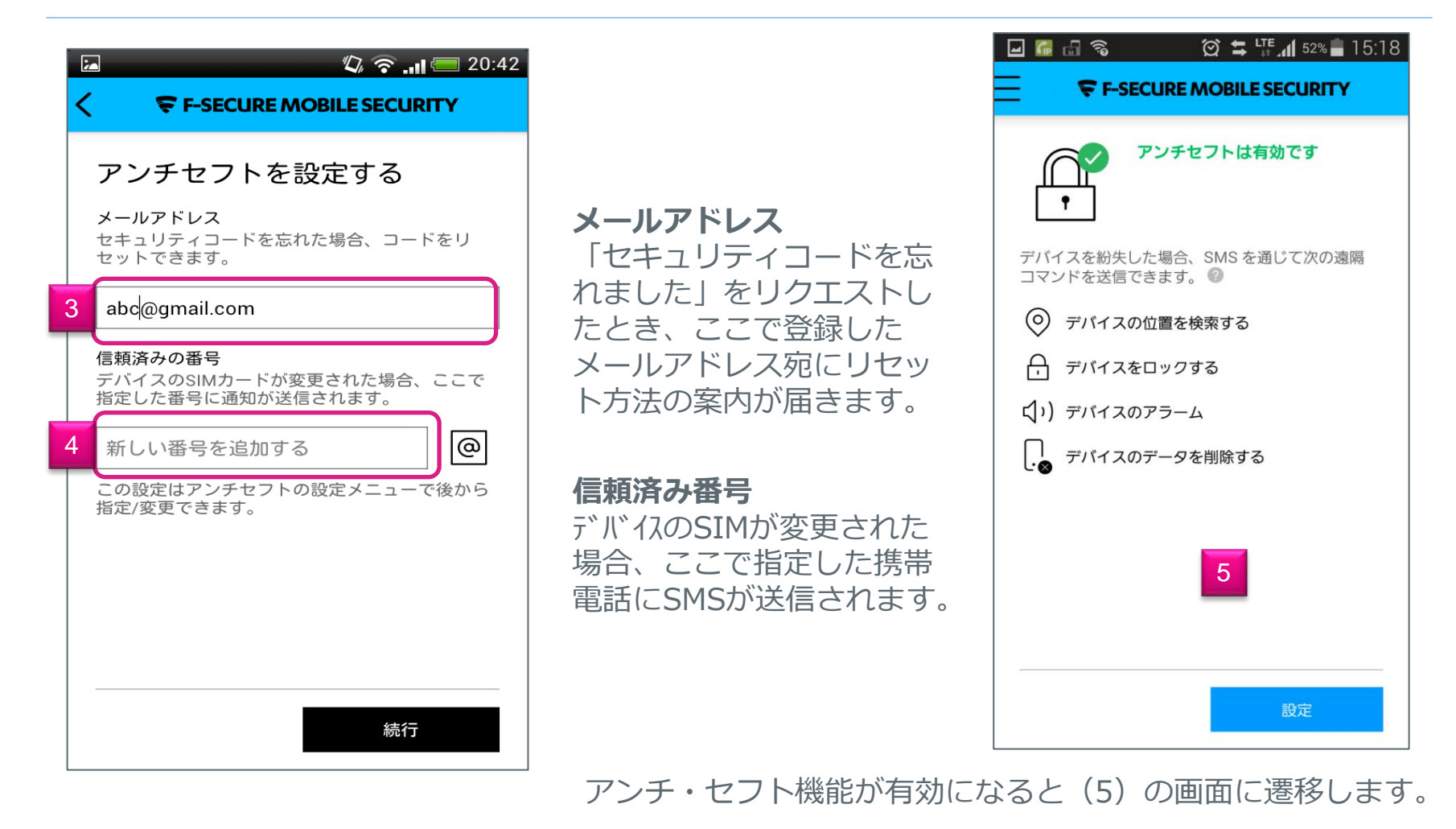

F-Secure

### アンチセフトコマンド

#### M 🚺 🖬

#### 🗭 🛱 🛄 44% 🖬 15:44

#### アンチセフト

アンチセフトを利用すると、デバイスを紛失して もデバイスとそのデータを保護することができま す。

デバイスの位置を検索するには、次のSMSをデバイスに送ります。 #LOCATE#<セキュリティコード>

アンチセフトは位置情報に関数するデータを保存しません。位置情報はSMSにのみ記載されます。

位置検索機能を使用するにはデバイスで位置サービ スを有効にする必要があります。

デバイスのロックまたはデータ削除を遠隔から行う には、次のSMSをデバイスに送ります。 #LOCK#<セキュリティコード>または #WIPE#<セキュリティコード>

デバイスを紛失した場合、デバイスでアラームを再 生することができます。サイレントモードが有効 でも、ヘッドフォンが接続されていてもデバイスの ある場所を特定できます。 デバイスのアラームを再生するには、次のSMSを デバイスに送ります。 #ALARM#<セキュリティコード> また、次のSMSでアラームの再生回数を指定する こともできます。 #ALARM#<セキュリティコード>#<再生回数> アラームを無効にするには、次のSMSをデバイス に送ります。 #ALARM#<セキュリティコード>#0

# 別のデバイスから、盗難/紛失したデバイスに対してのSMSによる通知を行うコマンドの情報になります。

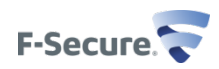

### プライバシー侵害 / アプリのプライバシー

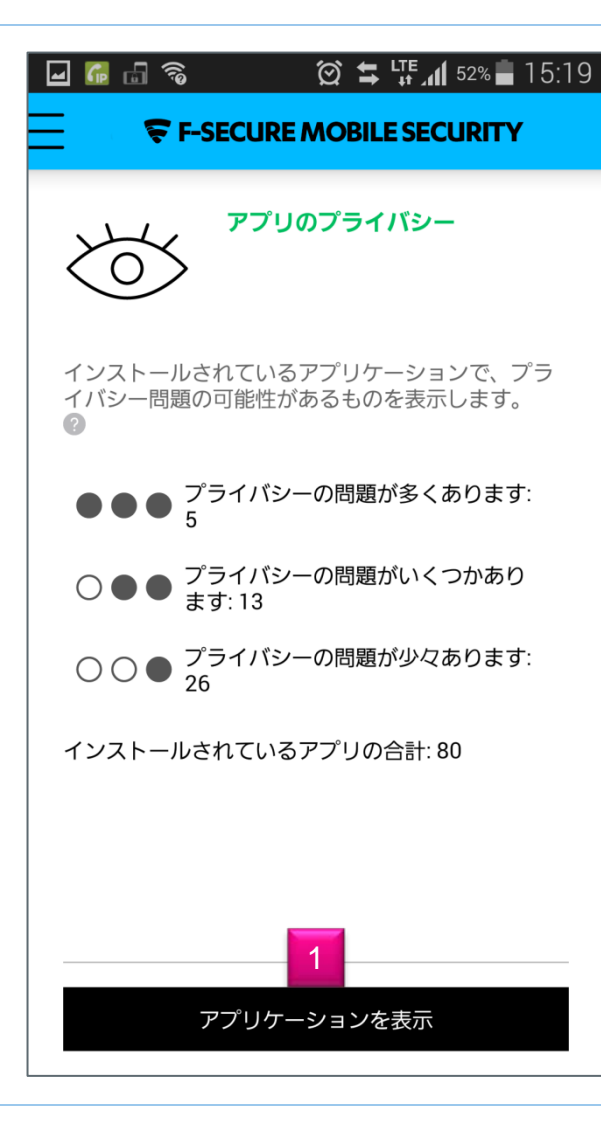

インストールされているアプリケーションで、プライ バシー問題の可能性があるものをランク別に表示しま す。

基本画面から「アプリプライバシー」を選択すると 左の画面になります。

(1)「アプリケーションを表示」:
 問題のアプリーケーション名を表示します。
 さらに表示しているアプリケーション名を選択すると
 具体的な問題点を確認することができます。そして、
 その画面でアプリケーションを削除(アンインストール)することもできます。

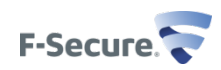

### ウェブフィルタリング機能/ペアレンタルコントロール

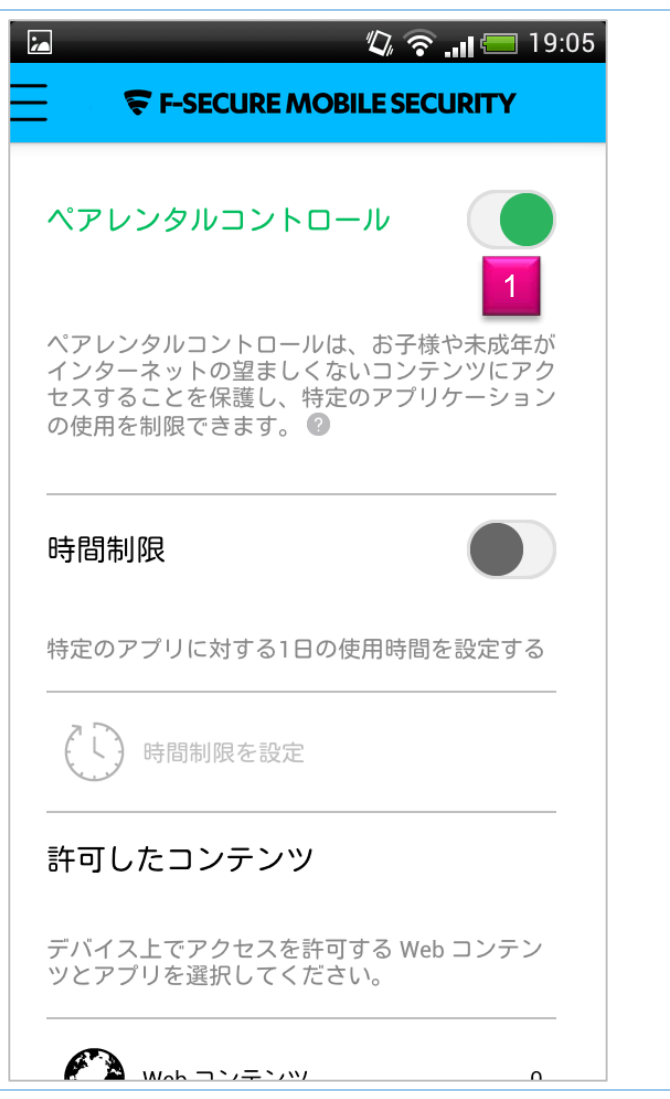

ペアレンタルコントロールは、Webページのアクセス を制限したり、特定のアプリケーションの1日の使用 時間を制限することが可能です。

ペアレンタルコントロールのWebページのアクセス制限はデフォルトのSafeBrowser(セーフブラウザ)を利用することで機能します。 ペアレンタルコントロール有効時は、組込みブラウザ、 Chrome、Dolphinを起動した場合でもセーフブラウ ザが起動します。

基本画面から「ペアレンタルコントロール」を選択す ると左の画面になります。

(1) Off-On
 初期値は、左 Offになっています。
 ボタンを右へスライドさせるとOnになり、ペアレンタ
 ルコントロールが有効になります。
 Onにする際にまず、セキュリティコードを設定します
 (アンチセフトで未設定の場合のみ)。

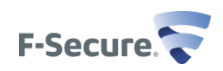

### ペアレンタルコントロール機能設定

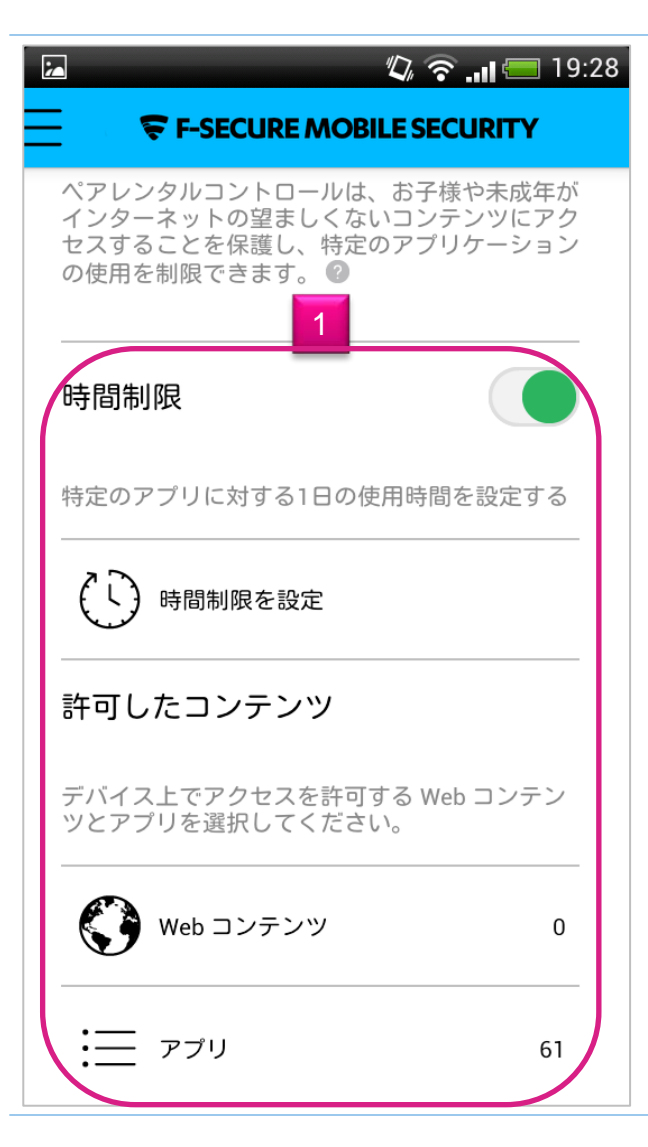

(1)

・時間制限 Off-On 初期値は、左 Offになっています。ボタンを右 ヘスライドさせるとOnになります。 そして、時間制限の対象となるアプリを選択し、 1日の使用制限を設定。

・許可したコンテンツ
 アクセスできるWebコンテンツのカテゴリを
 設定。
 許可するアプリケーションを選択。

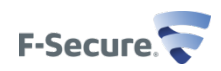

### 連絡先フィルタ設定機能 / コールブロッカー

#### 🕼 🛜 📊 🗺 16:56

#### **F-SECURE MOBILE SECURITY**

コールブロッカー

7

携帯電話を望ましくない電話とメッセージから保 護します。

コールブロッカーを使用すると、望ましくない番号からのメッセージと電話をブロックすることができます。アドレス帳または通話履歴からブロックする番号を簡単に指定できます。

2 プロックリスト 設定 望ましくない連絡先からの着信、SMS/MMSを拒否する事ができます。また、電話をかけることやSMS/MMSを送信することもブロックされます。

基本画面から「コールブロッカー」を選択すると左の画面になります。

(1)「設定」:詳細設定の変更ができます。
 初期値は、無効になっています。
 「設定」が「無効」と表示されています。
 「無効」をクリックすると、コールブロッカーが有効になります。

(2)「ブロックリスト」: ブロックする電話番号を入力します。

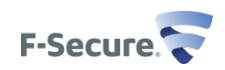

### コールブロッカーの設定

|                                                                     | <b>ブロック履歴</b><br>ブロックした雨話来日 といい                               | Image: Image: Image |
|---------------------------------------------------------------------|---------------------------------------------------------------|----------------------------------------------------------------------------------------------------|
| コールブロッカー-設定                                                         | フロックした電話番号とメッ<br>セージ履歴を確認することが<br>できます。                       | <b>ブロックリスト</b><br>ブロックした電話番号はありません。ブロッ<br>クする電話番号を入力するか、アドレス帳ま                                                                                                    |
| <b>ブロック履歴</b><br>ブロックした電話とメッセージの履歴を表示                               | <b>ブロックリスト</b><br>拒否する電話番号を設定しま<br>す。<br>入力画面は、右の画面になり<br>ます。 | たは通話履歴から電話番号を指定してくださ<br>い。                                                                                                    |
| <b>ブロックリスト</b><br>ここで指定した番号からの電話 (着信および<br>発信) と SMS/MMS はブロックされます。 | 登録済みの電話番号を表示し<br>ます。<br>「番号を入力してください」<br>拒否したい電話番号を入力し        |                                                                                                    |
|                                                                     | ます。<br>② [連絡先アドレス帳]から<br>指定できます<br>〕; 通話履歴から指定できま<br>す        | 番号を入力してください @\$                                                                                                    |

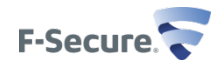

### ブラウザ保護 / セーフブラウジング

#### 🕼 🛜 📶 💳 18:27

#### **F-SECURE MOBILE SECURITY**

セーフ ブラウジングは有

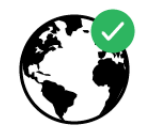

セーフ ブラウジングはWebサイトのアクセスを 安全にします。セーフ ブラウジングはデバイス を悪質なWebサイトとなりすまし犯罪から保護し ます。 <sup>2</sup>

効です

#### 保護されているブラウザ:

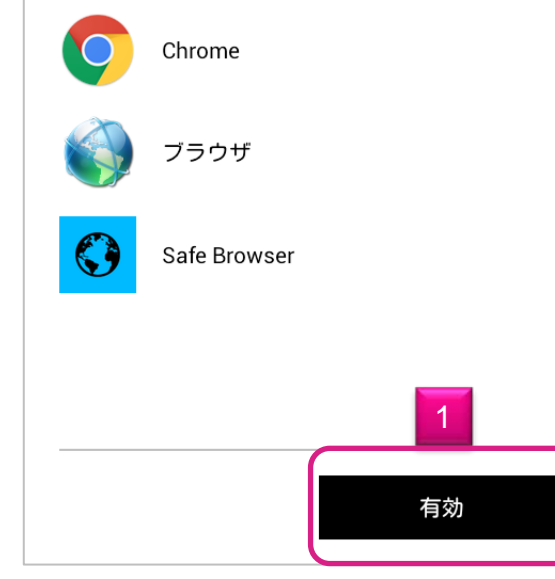

個人情報 (クレジットカード情報、ユーザアカウント情報、パスワードなど) を盗むWebサイトからユーザを保護します。

セーフブラウジングは透過的に動作し、危険なサイトにア クセスしようとした場合、ブラックされ、通知画面になり ます。

基本画面から「セーフブラウジング」を選択すると左の画 面になります。

(1)「有効」:初期値は、有効になっています。 「有効」をクリックすると、無効になります。

セーフブラウジングが機能するブラウザを表示しています。 ただし、ペアレンタルコントロールを有効にした場合、保 護されているブラウザはモバイルセキュリティのSafe Browserのみになり、セーフブラウジングを無効にするこ とができません。

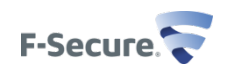

### メニューリスト 詳細、バージョン情報

| © <a>III</a> 19:36 F-SECURE MOBILE SECURITY                                                                                                    | <b>く詳細&gt;</b><br>ライセンス:有効、別のライセンキーでの認証                                                                                                    |
|----------------------------------------------------------------------------------------------------|----------------------------------------------------------------------------------------------------|
| <ul> <li>ライセンス</li> <li>更新</li> <li>詳細</li> <li>アンインストール</li> <li>評価</li> </ul>                                                                                                    | <ul> <li>更新:前回の更新チェック日表示、</li> <li>自動更新の有効/無効</li> <li>マイプロバイダ: WiFi接続時のみ自動更新</li> <li>全プロバイダ: WiFi+3G・4G/LTE接続時自動更新</li> <li>無効:自動更新しない</li> <li>手動での更新、匿名データ収集の許可</li> <li>詳細: F-Secureのオンライン情報サイトへのリンク</li> <li>アンインストール: モバイルセキュリティをアンインストールします</li> <li>評価: page.7の画面になります。</li> </ul> |
| <b>F-SECURE MOBILE SECURITY</b><br>バージョン15.2.017319 FS_GP<br>スキャナビルド1.1.212202<br>スキャナビルド1.1.212202<br>スキャンプラットフォームバージョン: 2.0.1<br>(g804838)<br>ORSP のバージョン: 1.0.25.514<br>Daas2 のバージョン: 1.1.0.225<br>FSCLM のバージョン: 2.3.12<br>IAB のバージョン: 2.0-231-g43f24d8<br>Web エンジンバージョン:<br>13.42.319.11.c33fd35(2f83403)<br>ユーザ: A100001B86E07A<br>ライゼンスキーコード:<br>]***_******************************** | <b>くバージョン情報〉</b><br>モバイルセキュリティ本体のバージョン、各モジュールの<br>バージョンを表示します。<br>ライセンスキードを確認することができます。                                                                                                    |

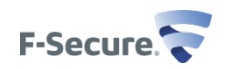

# F-Secure Mobile Security削除 F-Secureアプリ本体操作編

### F-Secure Mobile Securityの削除 (アプリ本体設定から削除)

| 🕼 🛜 📶 💳 19:36            | 🕼 🫜 📲 💳 20:17               |  |
|--------------------------|-----------------------------|--|
| F-SECURE MOBILE SECURITY | F-SECURE MOBILE SECURITY    |  |
| ライセンス                    | ライセンス                       |  |
| 更新                       | 更新                          |  |
| 詳細                       | セキュリティコード                   |  |
| アンインストール 1               | 2<br>セキュリティコードを入力してく<br>ださい |  |
| 評価                       |                             |  |
|                          | セキュリティコードを忘れました             |  |
|                          | キャンセル OK                    |  |
|                          |                             |  |
|                          |                             |  |
|                          |                             |  |

F-Secure Mobile Securityのメインメニューより「詳細」を選択、その後「アンインストール」を 選択致します。(1) そして、セキュリティコードの入力画面が表示されますので、セキュリ ティコードを入力します。(2)

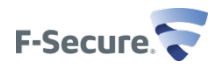

### F-Secure Mobile Securityの削除 (アプリ本体設定から削除)

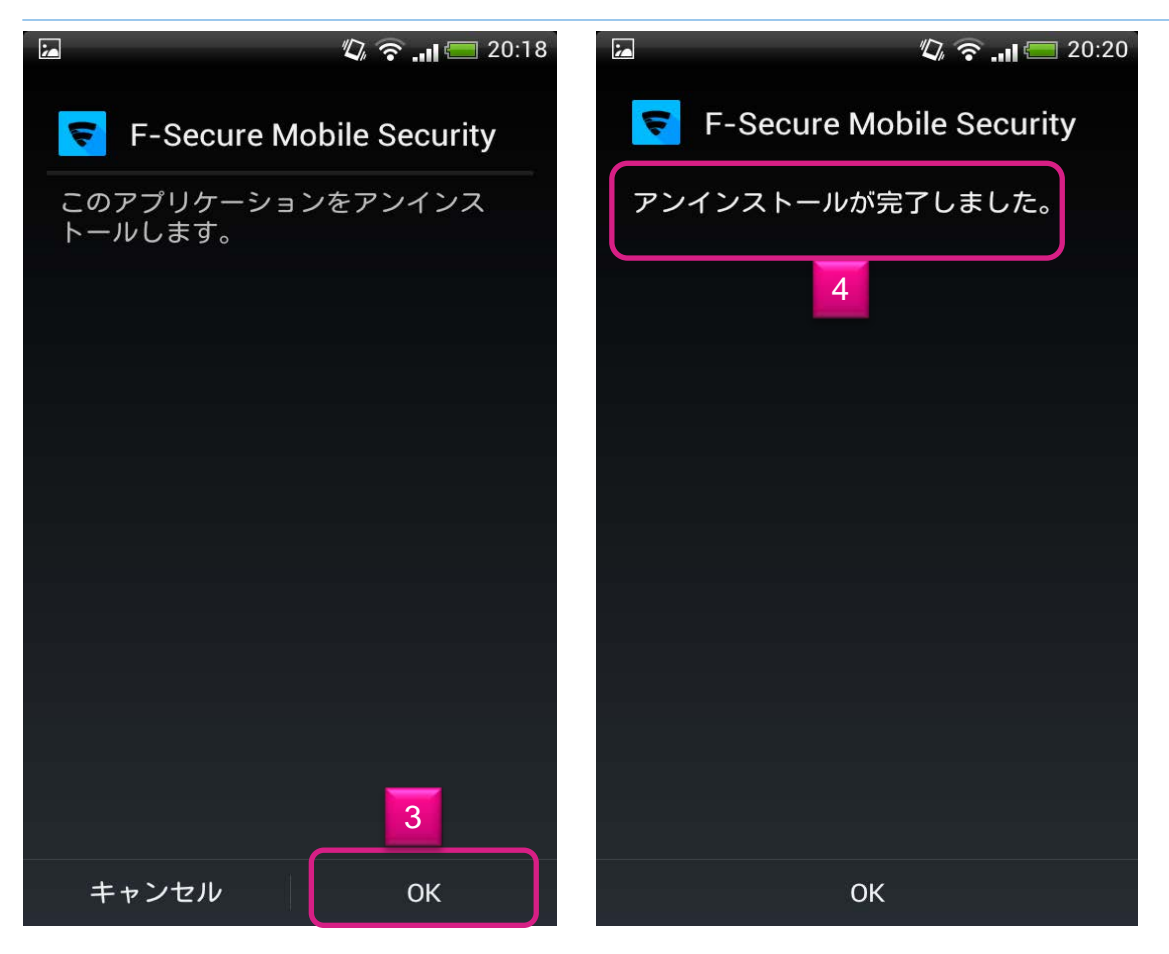

アンインストールしていいか否かを再度聞かれますので、アンインストールする場合「OK」を押します。(3)アンインストールが完了すると(4)のメッセージが表示されます。

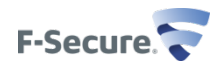

## F-Secure Mobile Security削除 アンドロイドアプリケーション管理操作編

### F-Secure Mobile Securityの削除 (アンドロイドアプリ操作編)

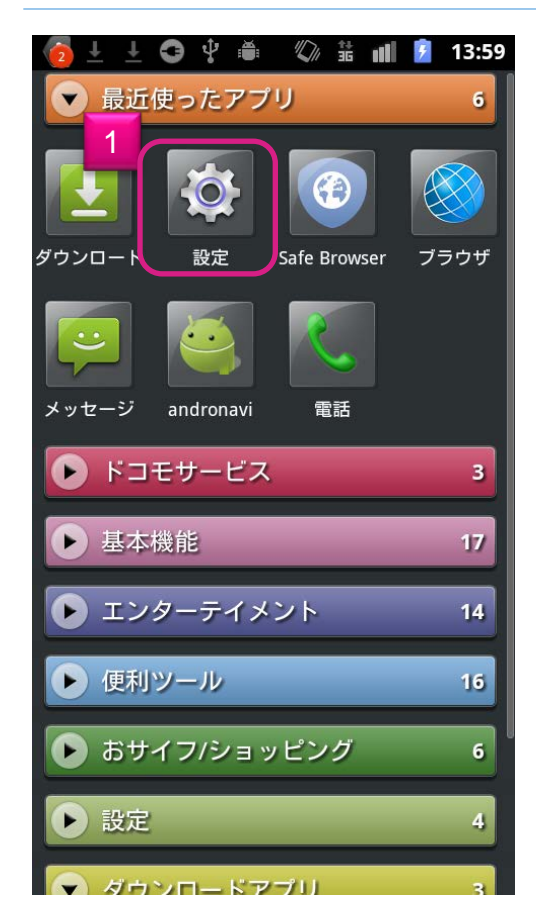

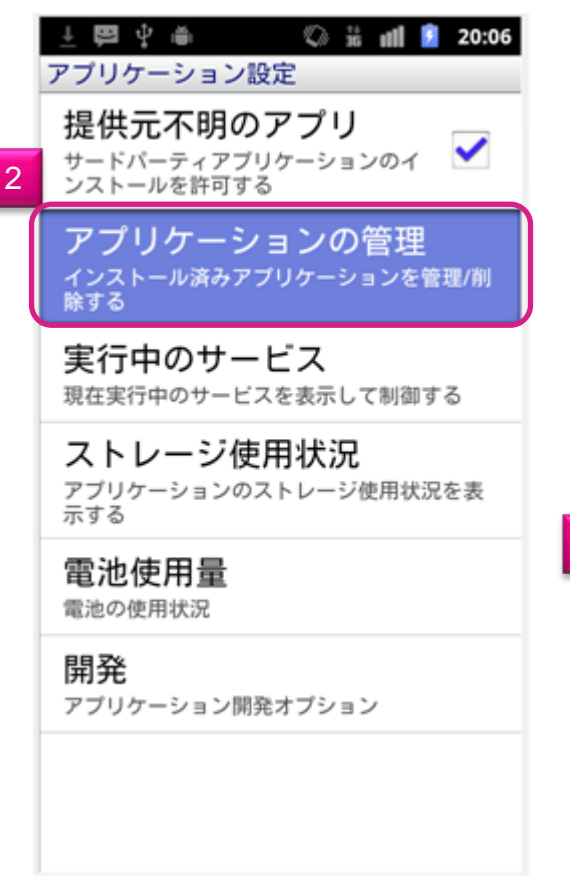

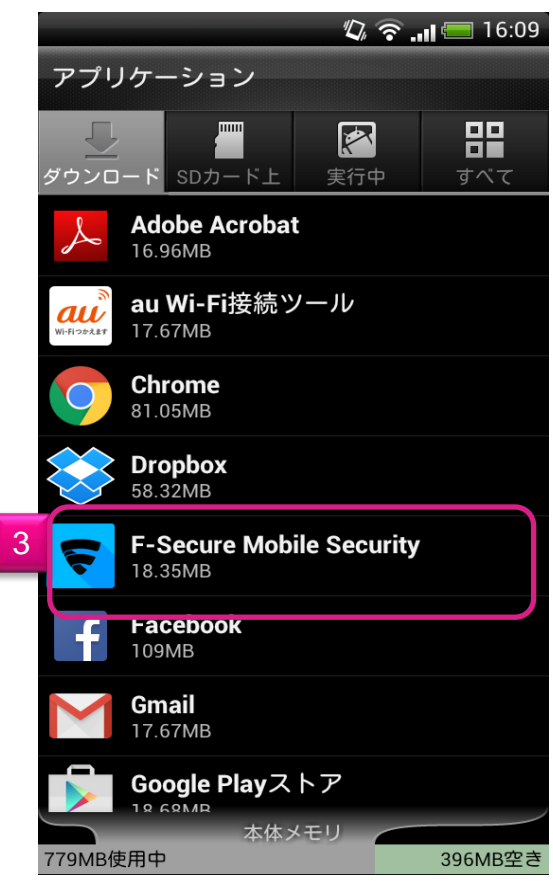

モバイルデバイス画面から、「設定」を選択します。 アプリケーション設定画面で「アプリケーションの管理」を選択して、「3」のアプリケーショ ン一覧からF-Secure Mobile Securityを選択します。

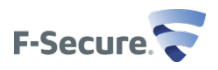

### F-Secure Mobile Securityの削除 (アンドロイドアプリ操作編)

| 🖾 🦧 🎅 🚚 🥅 16:10                 | 🧑 ± ± ☎  兽 🕼 🕯 📶 💈 14:00                     | 🄞 🗄 🖞 🍯 🌵 🛎 🕼 🏦 👔 14:01                           |
|---------------------------------|----------------------------------------------|---------------------------------------------------|
| <b>F-SECURE MOBILE SECURITY</b> | F-Secure Mobile Security<br>バージョン15.1.017015 | <b>F-Secure Mobile Security</b><br>バージョン8.1.11595 |
| 4                               | 強制停止 アンインストール                                | 強制停止<br>アンインストール                                  |
|                                 | メモリ                                          | メモリ                                               |
| セキュリティコード                       | 合計 11.18MB                                   |                                                   |
| ヤキュリティコードを入力してくだ                | アプリケーション9.41MB                               | 7 🖶 即応 = ン 9.41MB                                 |
| さい                              | <u>5</u> <u>データ</u> 1.77MB                   | このアプリケーションのすべて                                    |
|                                 | データを消去 SDカードに移動                              | のデータ(ファイル、設定、ア<br>カウント、データインスを含                   |
| マキュリティコードを忘れました                 | キャッシュ                                        | こ)が完全に削除されます。                                     |
| 0K キャンセル                        | キャッシュ 56.00KB                                | 6<br>OK キャンセル                                     |
|                                 |                                              |                                                   |
|                                 | デフォルトでの起動                                    | デフォルトでの起動                                         |
|                                 | 設定されていません。                                   | 設定されていません。                                        |
|                                 | 設定を消去                                        | 設定を消去                                             |
|                                 | 許可                                           | 許可                                                |
|                                 | このアプリケーションは下記にアクセスする場合                       | このアプリケーションは下記にアクセスする場合                            |

続いてセキュリティコードの入力を求められますので、セキュリティコードを入力します(4)。 その後「データ消去」を選択後(5)、「OK」を押します。(6)

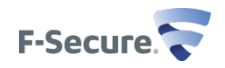

### F-Secure Mobile Securityの削除 (アンドロイドアプリ操作編)

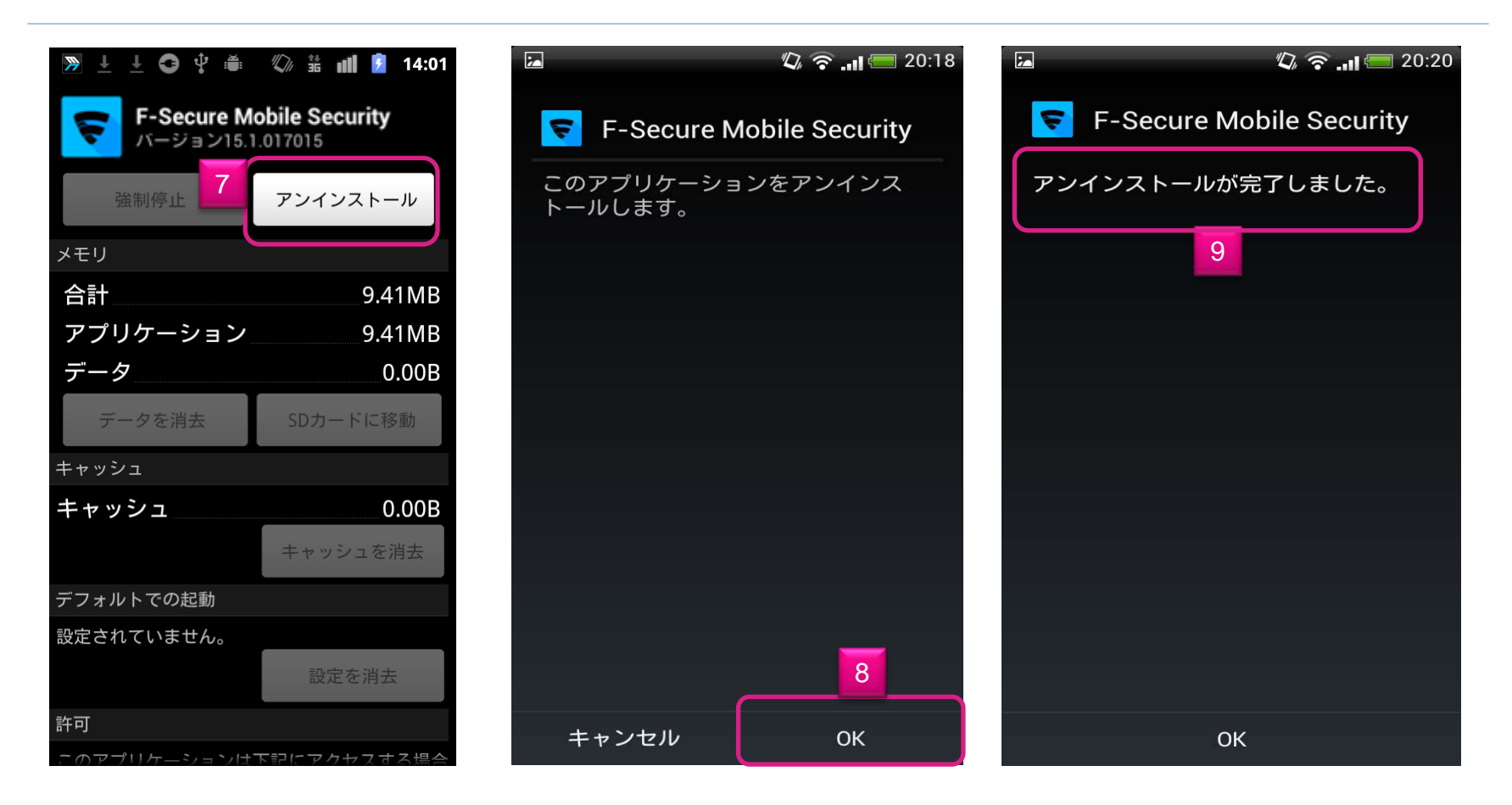

「アンインストール」選択します(7)。続いてアンインストールしてもよいか否か聞かれますので、「OK」を選択します。 アンインストールが完了すると、(9)の画面が表示されます。

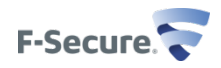

### 補足事項 - KDDI au端末での国際SMS受信方法

### 補足事項 - KDDI au端末での国際SMS受信方法

### ▶ KDDI auの仕様

✓ SMS受信時、本文にURL. 電話番号、9-10桁の番号、#, \*, p,l、o等が本文に 記載されていると迷惑メールとして配信拒否されます。

### ▶国際SMS受信が必要な場合の手順

- ✓ KDDI au携帯から090-4444-0010宛てに本文に 解除 と記載したCメール を送信します。解除が完了した旨のメッセージを受信すると上記制限が解除さ れます。これにより、URLや電話番号などが本文に記載されているSMSを受信 できるようになります。
- ✓ KDDI au ショップもしくはお電話によるCメール迷惑メール受信の制限解除 を依頼します。
- ▶ 詳細は下記URLをご参照ください。

http://www.au.kddi.com/service/email/support/meiwaku/cmail/anshin\_block.html

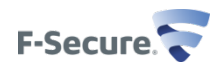